# **Skandia**NET Guía de usuario

Con esta herramienta podrás ingresar al portal de manera rápida y segura.

## Portal Skandia NET 📮

Ingresa a **SKANDIA**NET con tu usuario y contraseña. Sí no cuentas con ellos

tienes las siguientes opciones para solicitarlos:

1. Llama a nuestro Servicio de Atención al Cliente 55 5093 0220 opción 3.

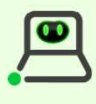

2. A través de nuestro chat bot SAMI en la página web www.skandia.com.mx

#### ¿QUÉ DATOS ME PUEDEN SOLICITAR?

- Nombre completo
- Empresa para la que laboras
- Número de empleado
- RFC
- CURP
- Fecha de nacimiento
- Fecha de ingreso/reclutamiento

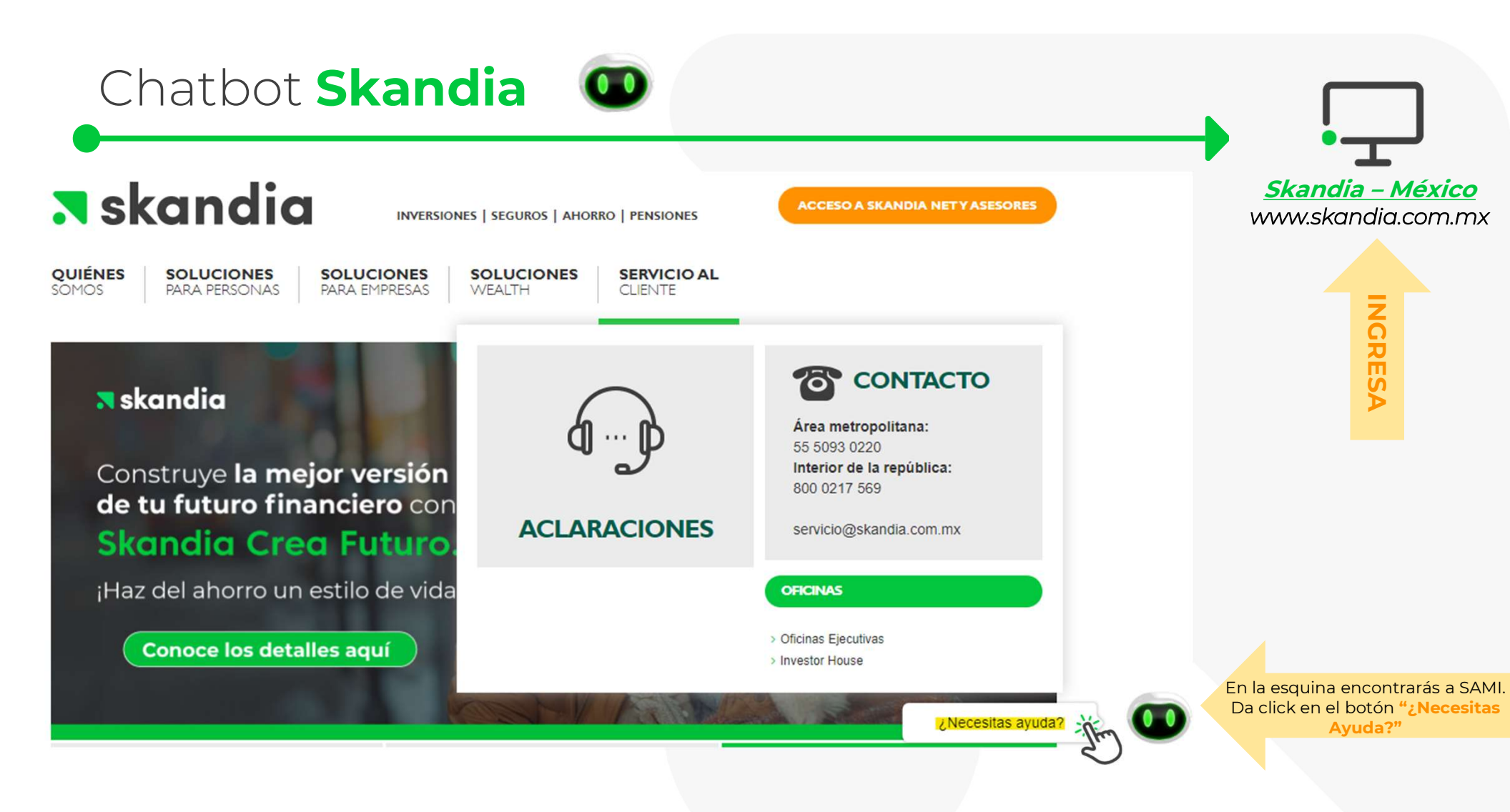

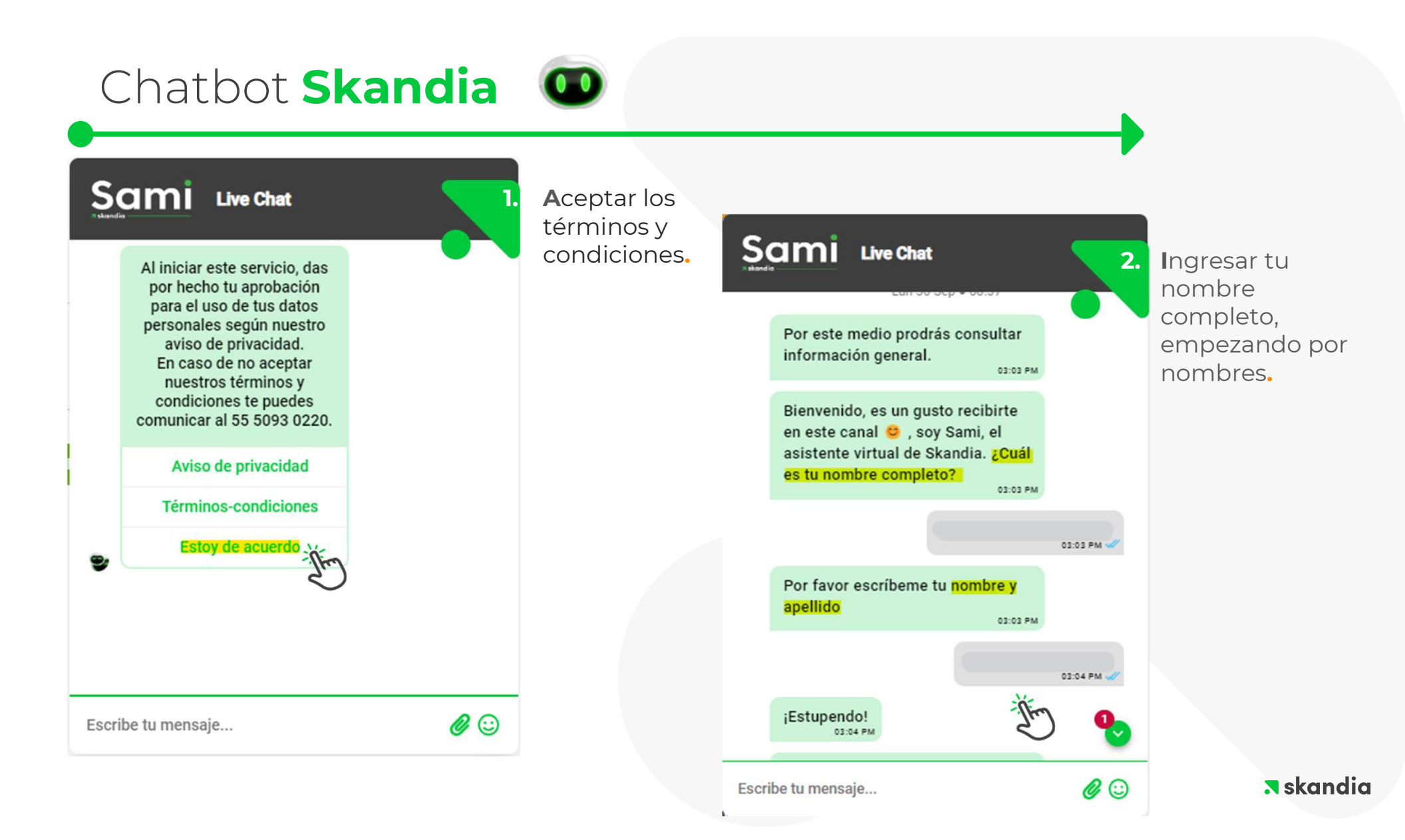

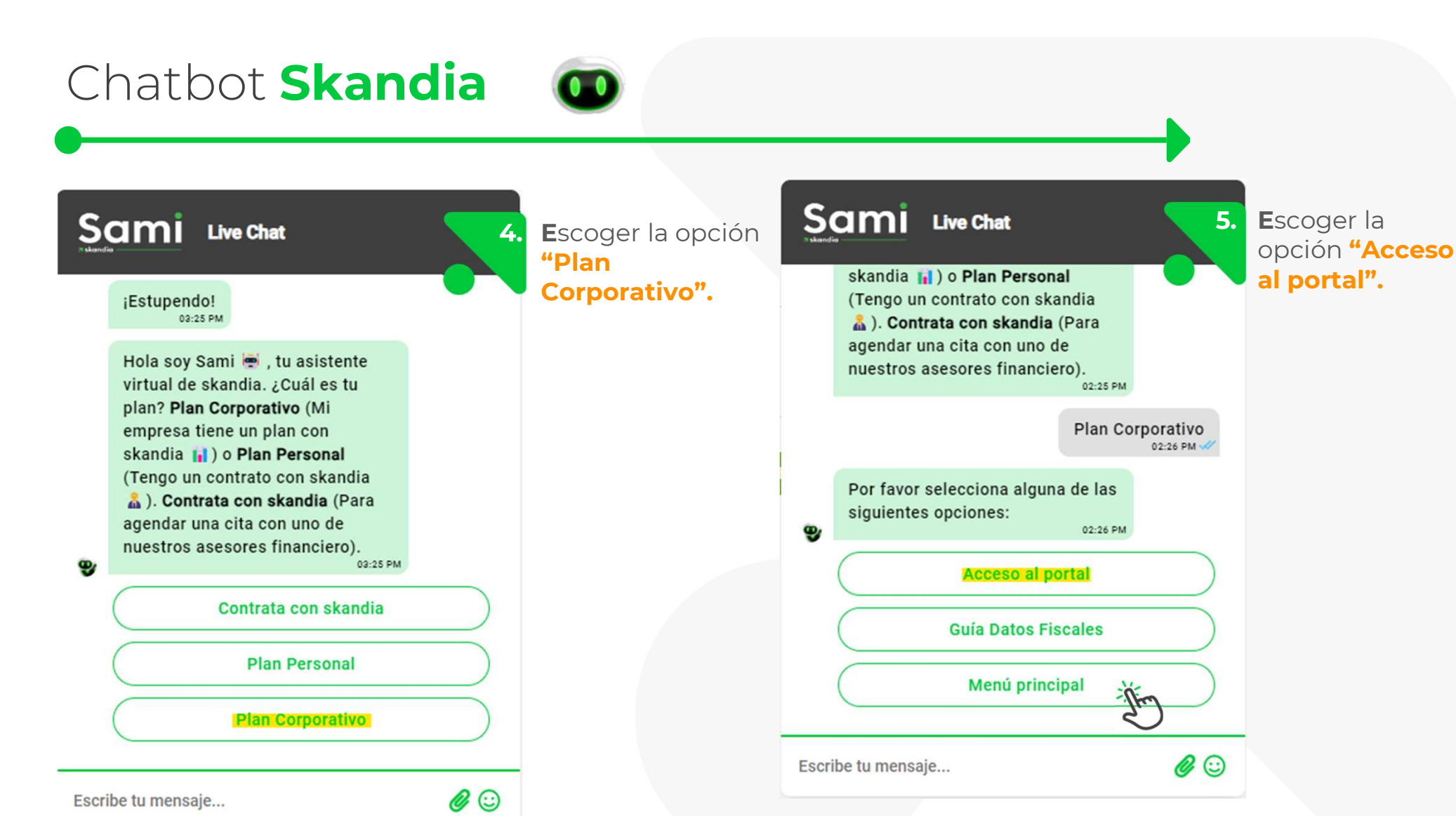

# Chatbot Skandia

| andia | agendar una cita con uno de<br>nuestros asesores financiero                           | 0).<br>02:25 PM    |                       | información<br>que solicite<br>bot** | el |
|-------|---------------------------------------------------------------------------------------|--------------------|-----------------------|--------------------------------------|----|
|       |                                                                                       | Plan Co            | rporativo<br>02:26 PM |                                      |    |
|       | Por favor selecciona alguna<br>siguientes opciones:                                   | de las<br>02:26 PM |                       |                                      |    |
|       |                                                                                       | Acceso             | al portal             |                                      |    |
|       | He sido entrenado para brino<br>accesos al portal.                                    | larte<br>02:27 PM  |                       |                                      |    |
|       | Ingresa tu <b>RFC con Homocla</b><br>para configurar tu acceso al<br>portal. <u>n</u> | 02:27 PM           |                       |                                      |    |
| oribe | e tu mensaie                                                                          |                    |                       |                                      |    |

## Acceso al portal SkandiaNET

## 🛪 skandia

INVERSIONES | SEGUROS | AHORRO | PENSIONES

**QUIÉNES** SOMOS SOLUCIONES SOLUC PARA PERSONAS PARA EN

SOLUCIONES PARA EMPRESAS SOLUCIONES WEALTH SERVICIO AL CLIENTE

¿Por qué tomamos decisiones en el punto de dolor y no antes para prevenirlo? No te esperes a llegar a los 65 años para empezar a preocuparte por tu retiro, **¡comienza a planearlo ya!** 

ACCESO A SKANDIA NET Y ASESORES

Escucha nuestro **podcast** 

Una vez que cuentes con tu usuario y contraseña regresa a la página <u>Skandia – México</u> (www.skandia.com.mx) y da click en el botón naranja "Acceso a Skandia Net y Asesores"

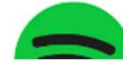

datilitatilitati

## Acceso al portal SkandiaNET

# 🛪 skandia

### Da click en la opción **Plan Corporativo**

## Elige el tipo de plan que tienes

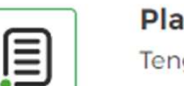

#### Plan Personal

Tengo un contrato con Skandia

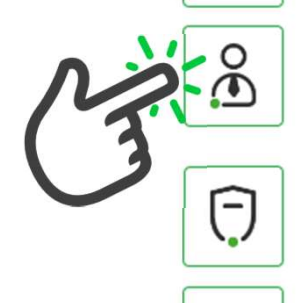

 $\ll$ 

#### Plan Corporativo

Mi empresa tiene beneficios administrados por Skandia

Asesor Ingresar a Conecta

Financial Planner Ingresar a Conecta

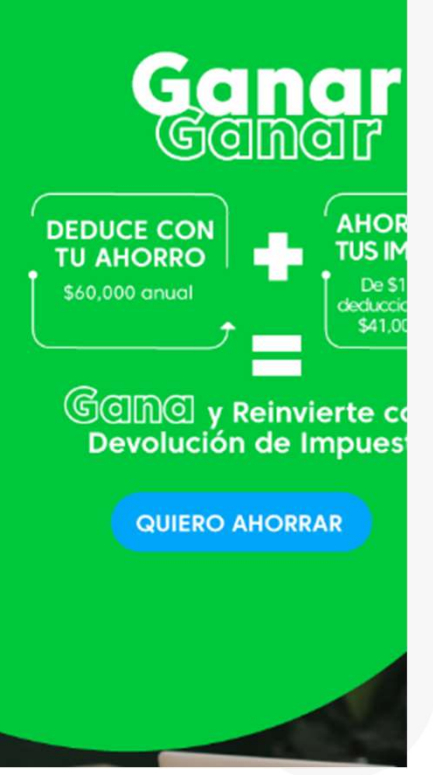

**skandia** 

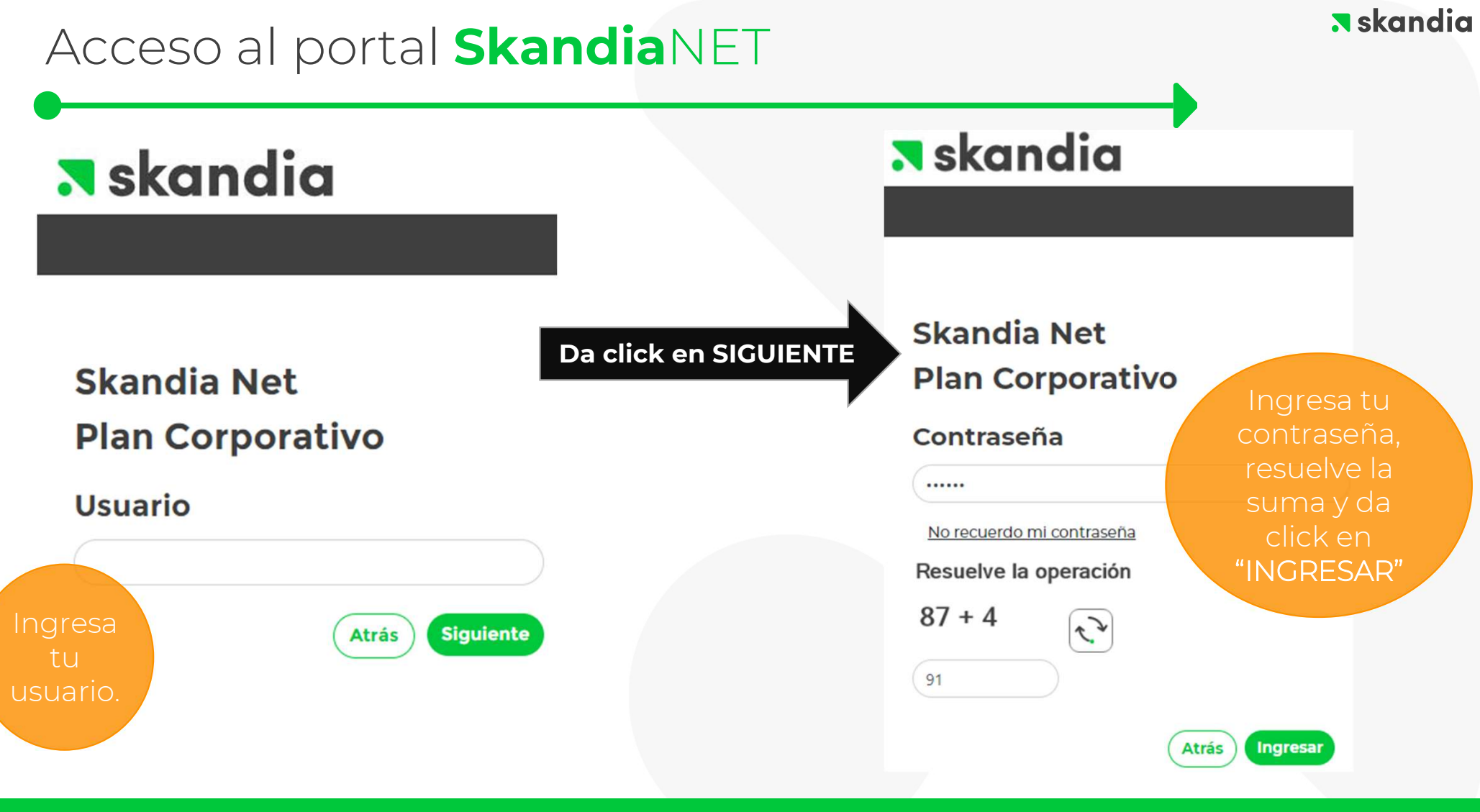

\*\*Sí es la primera vez que ingresas, te pedirá que cambies tu contraseña temporal y des de alta tus preguntas de seguridad. \*\*Tu contraseña deberá de contener 6 dígitos numéricos, no repetitivos (ej. 112233), ni consecutivos (ej. 123456 o 654321).

## Acceso al portal SkandiaNET

Rechazar

Acepta

#### Para utilizar el portal deberás aceptar los términos y condiciones

puntos adicionales: Revisar y aceptar los términos y condiciones. 1.

Al realizar la actualización de contraseña, el portal solicitará tres

- Ingresar tus datos para recuperación de contraseña. 2.
- 3. Elegir tres preguntas de seguridad.

Antes de ingresar, configura los siguientes datos para que puedas recuperar tu contraseña cuando quieras

Elige y responde tres preguntas d seguridad.

| quieras                                                                    | ¿En qué universidad estudiaste?            | ~               |
|----------------------------------------------------------------------------|--------------------------------------------|-----------------|
| Esta información será utilizada solo para la recuperación de<br>contraseña |                                            |                 |
| Elige un alias*                                                            | ¿Cuál es el nombre de tu artista favorito? | ~               |
|                                                                            |                                            |                 |
| Celular                                                                    |                                            |                 |
|                                                                            | ¿Cuál es tu serie favorita?                | ~               |
| Correo de recuperación                                                     |                                            |                 |
|                                                                            | Atrás                                      | Siguiente       |
| Atrás Siguiente                                                            |                                            | - Stu           |
| CS (                                                                       |                                            |                 |
|                                                                            |                                            | <b>s</b> kandia |
|                                                                            |                                            | . GRanara       |

En cumplimiento con lo establecido por la Ley Federal de Protección de Datos Personales en Mutual Life, S.A. de C.V., (en lo sucesivo ?Old Mutual?) hacen de su conocimiento la política datos personales, en la que en todo momento buscarán que el tratamiento de los mismo informado, a efecto de garantizar la privacidad y el derecho a la autodeterminación informativ

Old Mutual tiene su domicilio en Bosque de Ciruelos 162, Primer Piso, Col. Bosques de las Lom

Old Mutual sólo obtiene los datos personales de sus clientes ya sea directamente y de forma bien, a través de los medios electrónicos, ópticos, sonoros, visuales, o por cualquier otra te acreditar la identificación del cliente de conformidad con las leyes y disposiciones aplicables seguros y con el único propósito de estar en posibilidades de celebrar el contrato mercantil c mutuo con el cliente se pretenda formalizar, para mantener y custodiar el expediente e inforn Old Mutual podrá usar la información de sus clientes para contactarles, por correo electrónic cualquier otro de medio comunicación, con la finalidad de actualizar sus datos, notificar re información comercial, entender mejor sus necesidades, mejorar nuestros productos y servició

#### Consulta tu información general 0 INFORMACIÓN GENERAL TERMINAR SESIÓN Cliente: RFC/CURP Estatus: Activo Plan Somos el #1 en Planes Personales de Retiro Tu constancia de aportaciones para deducir tu plan ya está disponible en el portal Skandia NET. Una vez hayas ingresado dentro del portal SkandiaNET, podrás Nombre: RFC/CURP consultar tus datos generales, así Dirección como la valuación al último precio E-Mail: Género: disponible. Fecha de nacimiento: Fecha de reclutamiento: Estatus: Activo INFORMACIÓN GENERAL FONDO DE AHORRO **TERMINAR SESIÓN** Cliente: RFC/CURP: Estatus: Activo Los fondos están valuados a Plan: skandia ACTIVA TU PPR Y OBTÉN DINERO EXTRA. QUIERO INSCRIB Skandia NET SKANDIA Nombre: RFC/CURP: Dirección: Valuación Documentos E-Mail: Solicitar Retiro Caia de Ahorro Género: Fecha de nacimiento: Solicitar Préstamo Fondo de Ahorro Fecha de reclutamiento: Composición de Fondos Skandia Estatus: Activo Solicitar Retiro Caja de Ahorro LP Mis Datos Fiscales Inscribirme al Plan Personal de skandia Retiro

## **Retiros**

En el menú de la izquierdo selecciona la opción: "Solicitar Retiro Fondo de Ahorro"

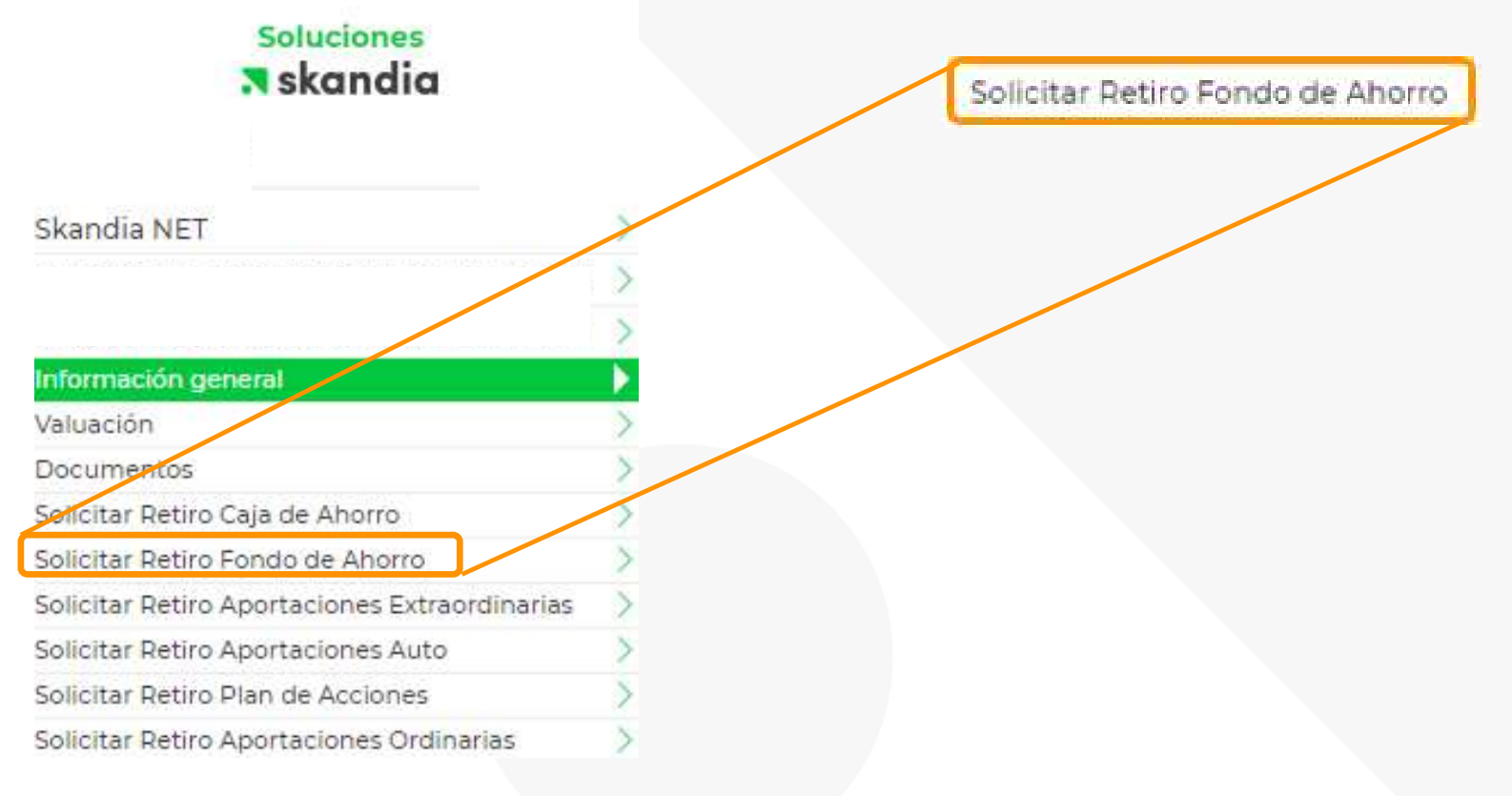

## **Retiros**

En la pantalla encontrarás tu saldo actual y la cuenta bancaria que Skandia tiene registrada a tu nombre. Escribe el monto a retirar y da click en la casilla **"SOLICITAR".** 

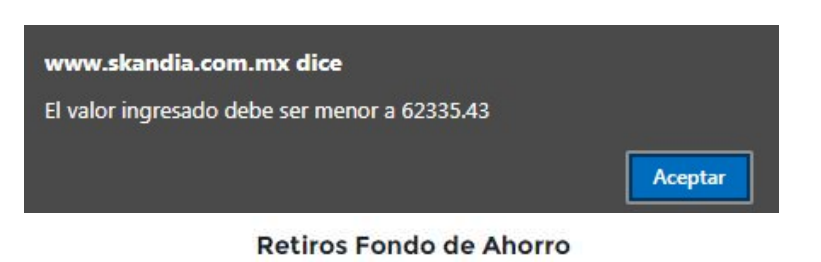

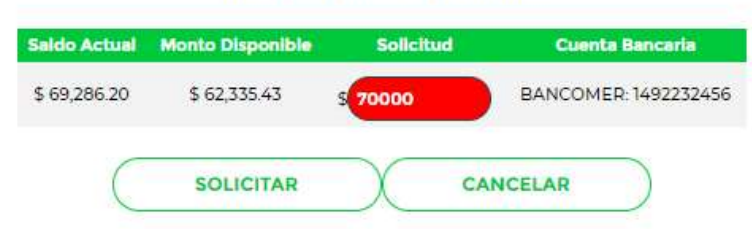

El sistema no te permitirá ingresar un monto mayor al que tengas disponible. Por lo que te avisará sí estás excediendo el importe disponible.

#### Retiros Fondo de Ahorro

| Saido Actual | Monto Disponible | Solicitud | Cuenta Bancaria      |
|--------------|------------------|-----------|----------------------|
| \$ 69,286.20 | \$ 62,335.43     | \$        | BANCOMER: 1492232456 |
| C            | SOLICITAR        |           |                      |

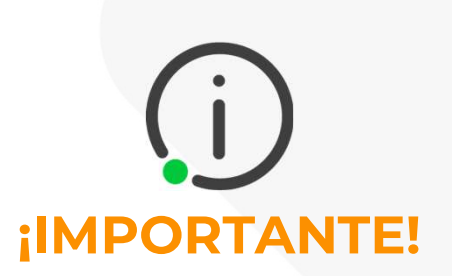

Recuerda que podrás retirar hasta el

100% del saldo disponible al

momento del retiro.

Considera que puedes hacer un

retiro por año, <mark>la ventana de retiro es</mark>

a partir del 01 de febrero – 02 de

noviembre.

**AVISO:** 

Es importante que valides tu cuenta bancaria registrada, sí está cambió o no coincide con la que aparece en pantalla, será necesario acudas con Recursos Humanos para la actualización de esta.

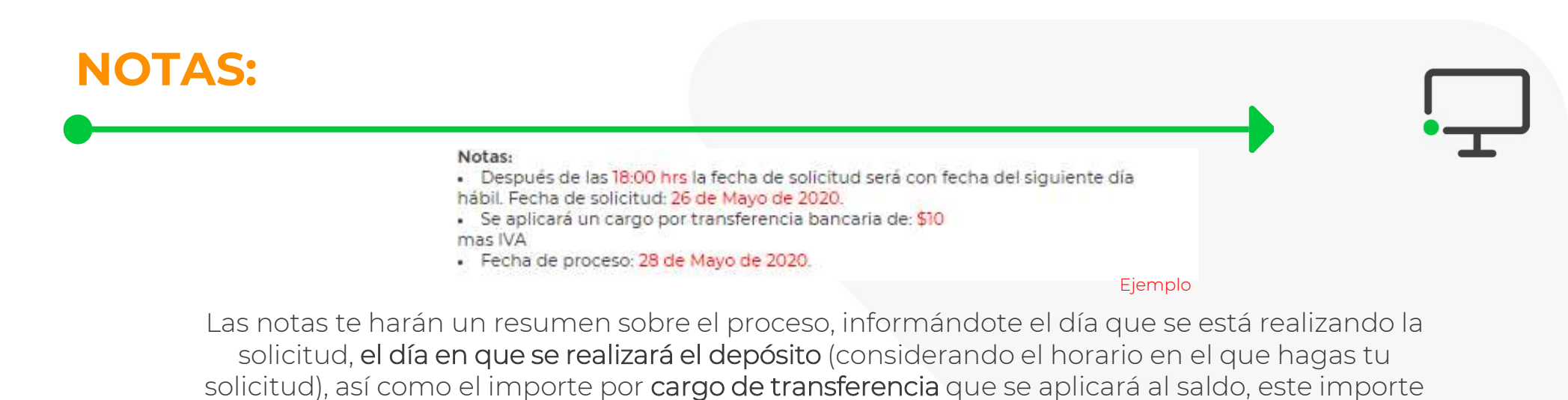

corresponde a \$10 + IVA.

Para finalizar, el sistema solicitará tu confirmación. Da click en "ACEPTAR", el sistema te notificará que tu solicitud fue registrada exitosamente.

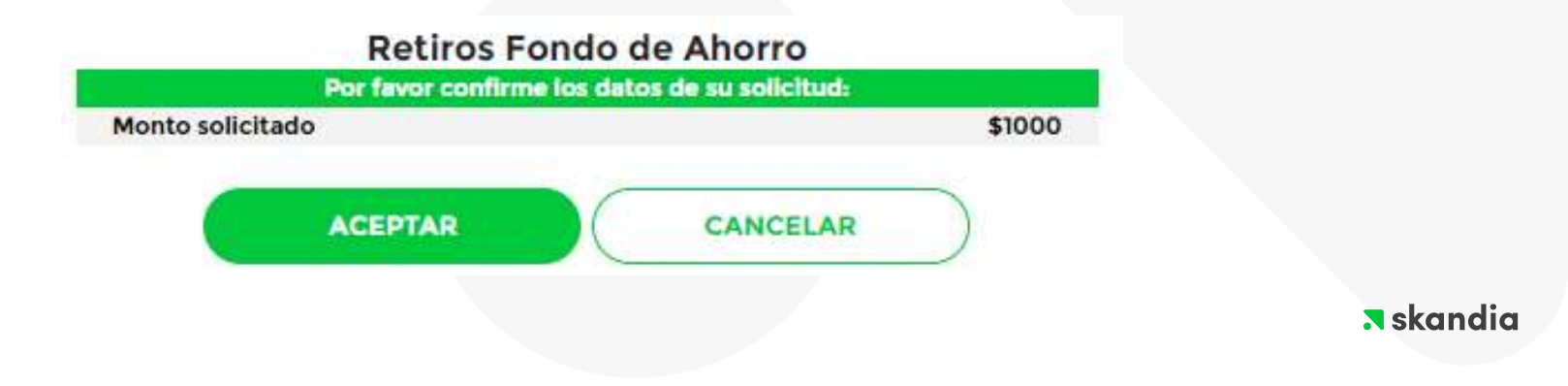

Al terminar tu consulta no olvides cerrar tu sesión.

Por tu seguridad al terminar de realizar tus consultas no olvides cerrar la sesión con el **botón verde** en la esquina superior derecha del portal.

INFORMACIÓN GENERAL

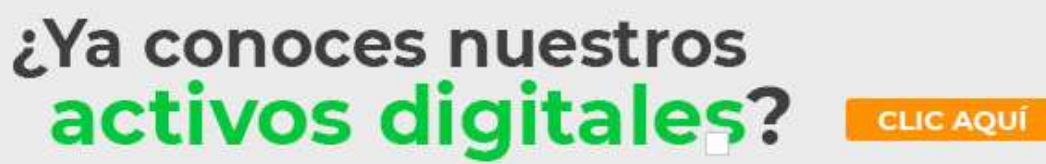

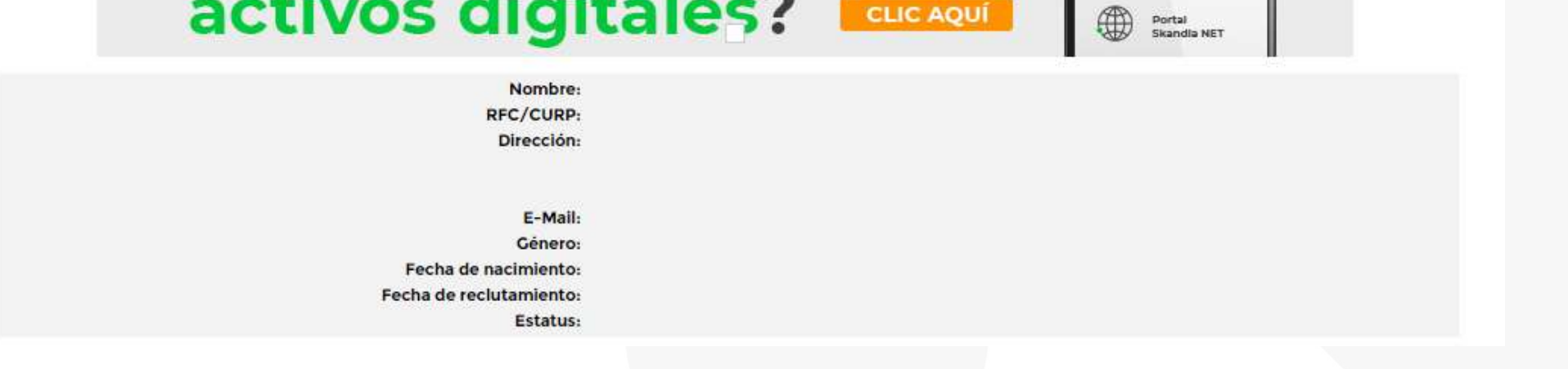

🛪 skandia

**TERMINAR SESIÓN** 

## Consulta tu información general

## **\*\*AVISO AL USUARIO\*\***

Recomendamos que tu primer acceso de consulta sea desde página web en computadora donde configures tu usuario y contraseña personal.

Los demás accesos los podrás realizar desde la app Skandia NET MX desde tu equipo celular.

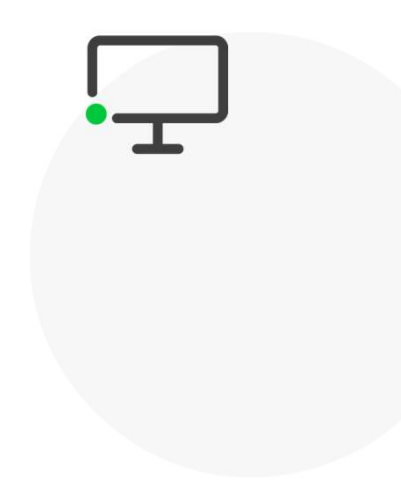

Descubre todo lo que puedes hacer con tu APP **Skandia NET MX** 

¡Descárgala!

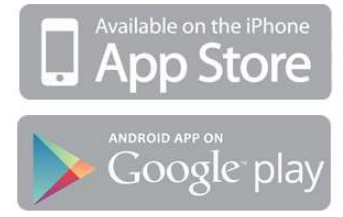

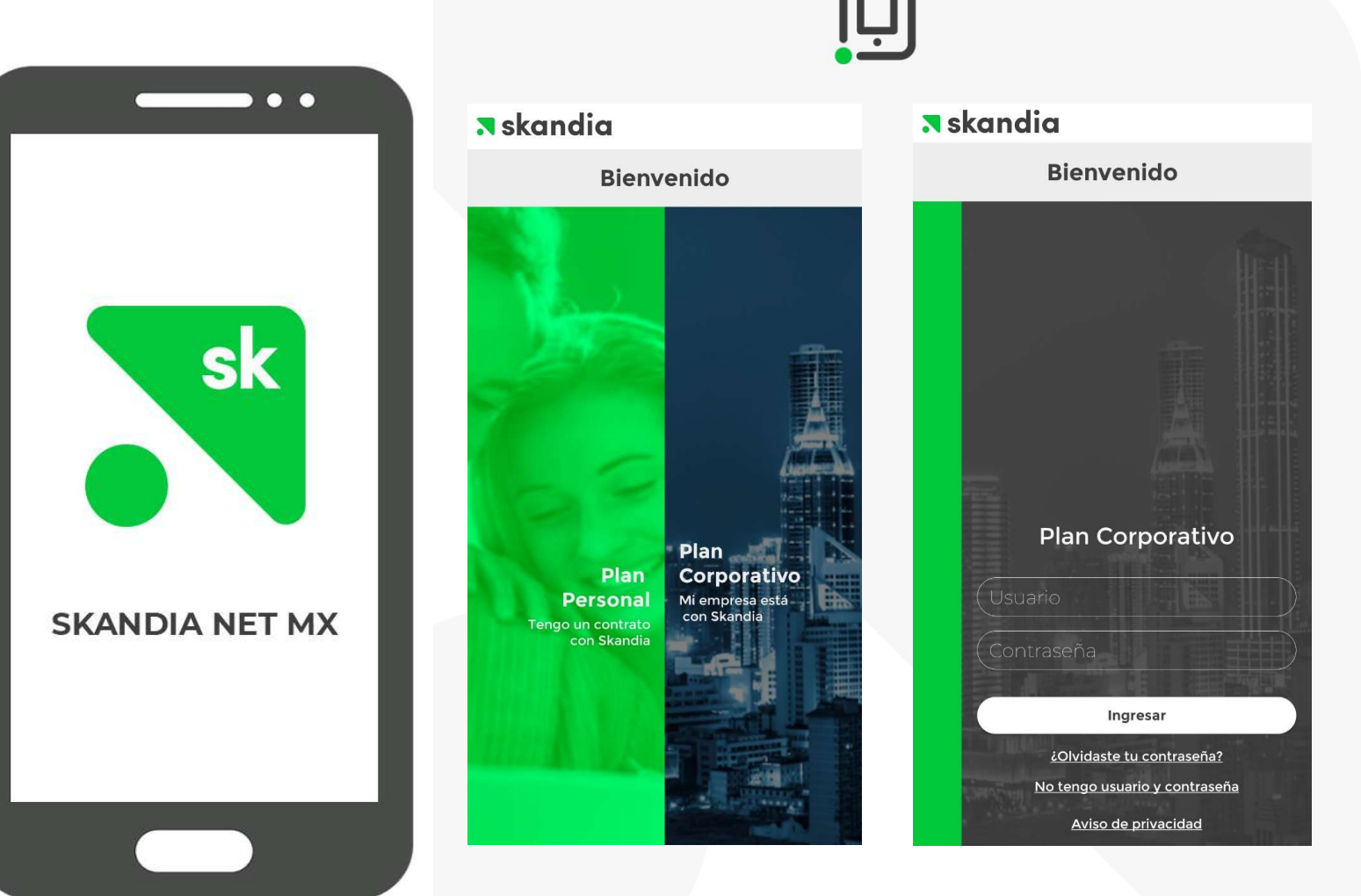

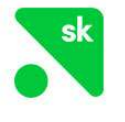

## Selecciona el tipo de plan que tengas.

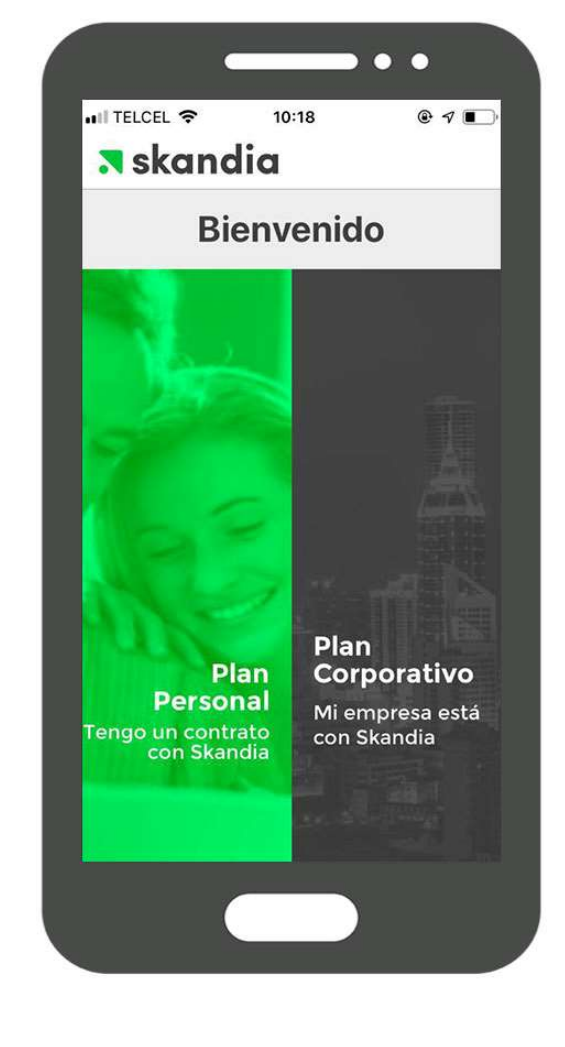

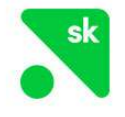

## Consulta de saldos.

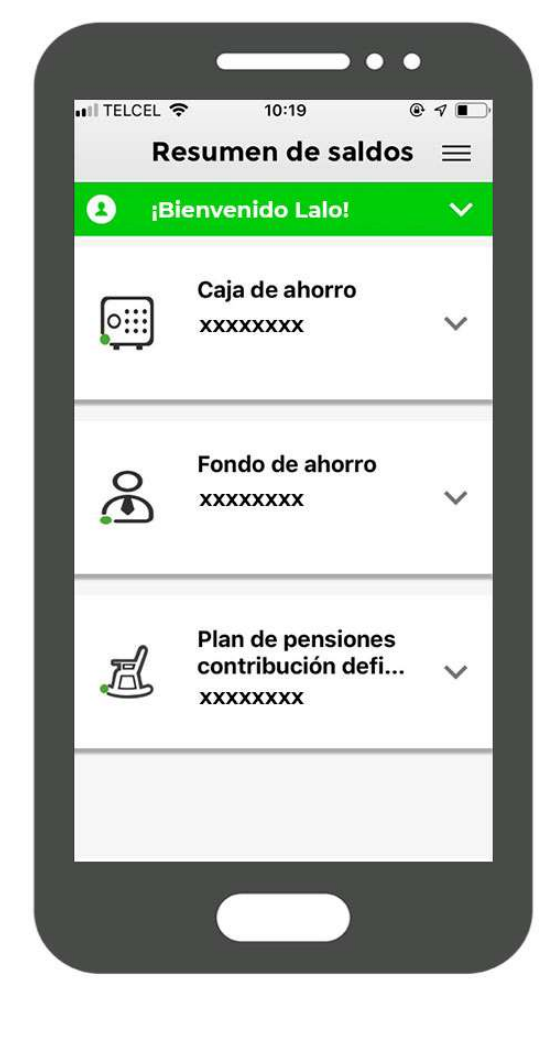

# **skandia**

De esta forma podrás ingresar al portal **Skandia**NET de forma rápida y segura.

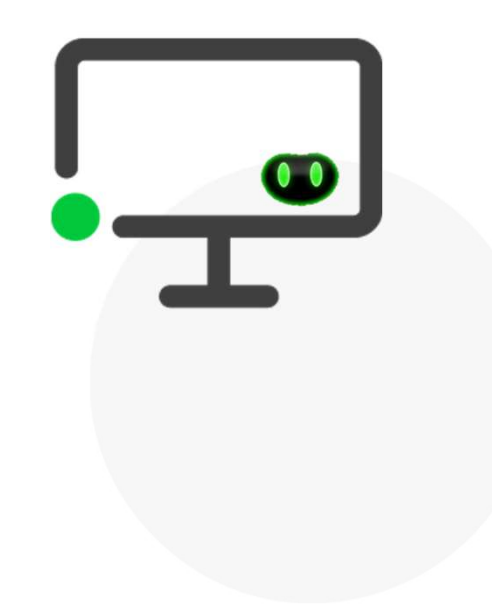